# LINE Messaging API 申請教學

### [註冊與登入] 請先申請Line帳戶、並綁定電子郵件

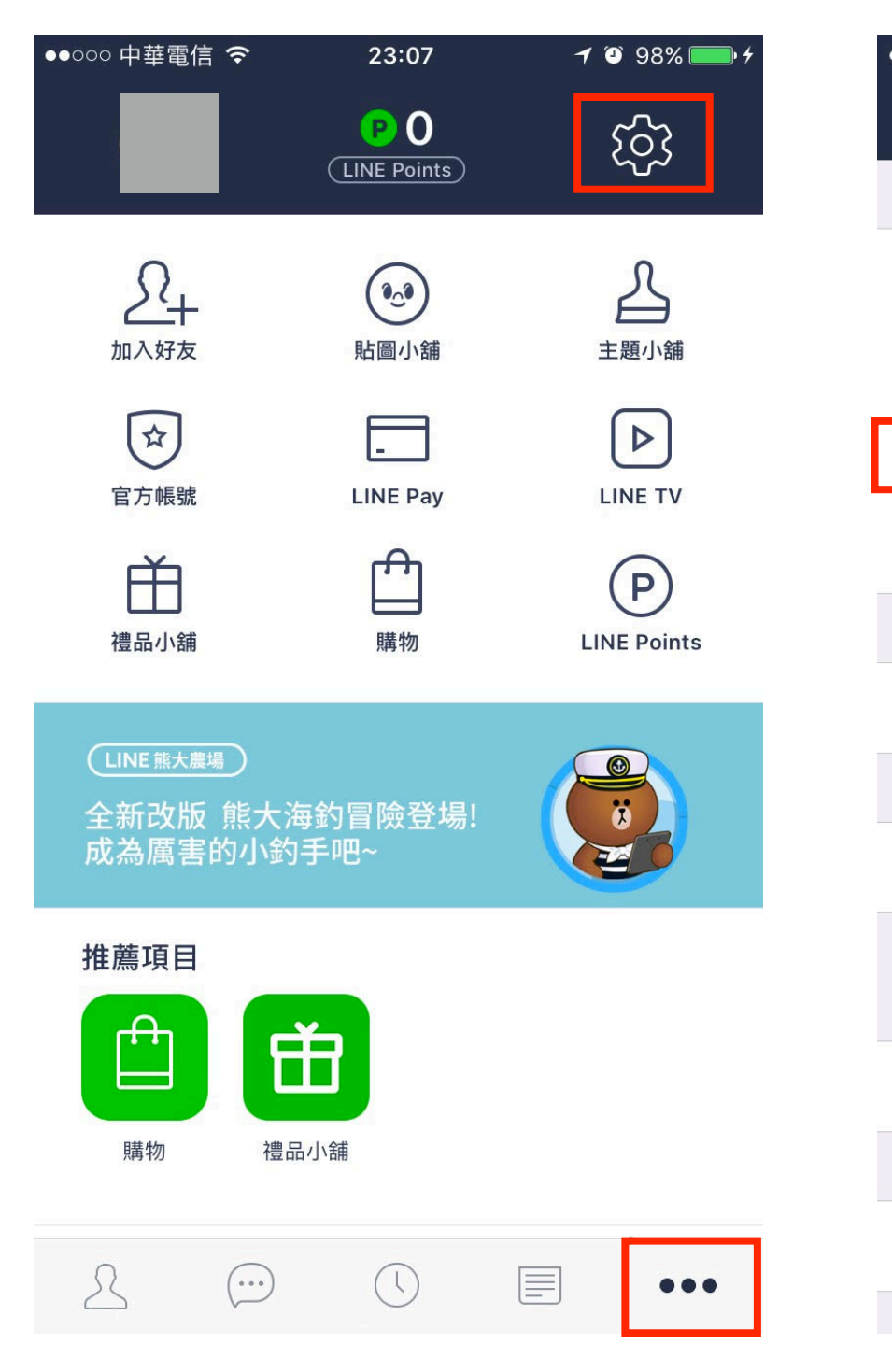

| ●●000 中華電信 令               | 23:07                  | <b>1</b> ⓐ 98% <b>■</b> <del>1</del> |
|----------------------------|------------------------|--------------------------------------|
| <                          | 我的帳號                   | ×                                    |
|                            |                        |                                      |
| 電話號碼                       |                        | >                                    |
| ID                         |                        |                                      |
| 變更電子郵件帳                    | 號                      | 設定成功 >                               |
| Facebook                   |                        | 開始同步                                 |
|                            |                        |                                      |
| 連動中的應用程                    | 式                      | >                                    |
|                            |                        |                                      |
| 允許自其他裝置                    | 登入                     |                                      |
| 開啟此項即可使用電<br>並且登入其他 LINE 約 | 腦和 iPad 版的 LI<br>罔頁服務。 | NE,                                  |
| 登入中的裝置                     |                        | >                                    |
|                            |                        |                                      |
| 刪除帳號                       |                        | >                                    |
|                            |                        |                                      |

| ●●००० 中 | 華電信 裦 | 23:08    | 7 🎱 98% | , <b></b> , |
|---------|-------|----------|---------|-------------|
| <       | 變     | 更電子郵件帳   | 諕       | $\times$    |
|         |       |          |         |             |
| 變更      | 電子郵件  | 帳號       |         | >           |
|         |       | mail.com |         |             |
|         | യ്യ   | mail.com |         |             |
|         |       |          |         |             |
| 變更      | 密碼    |          |         | >           |
|         |       |          |         |             |
|         | 刪除己   | 記設定的電子郵件 | 中帳號     |             |
|         |       |          |         |             |
|         |       |          |         |             |
|         |       |          |         |             |
|         |       |          |         |             |
|         |       |          |         |             |
|         |       |          |         |             |
|         |       |          |         |             |
|         |       |          |         |             |
|         |       |          |         |             |
|         |       |          |         |             |
|         |       |          |         |             |

# [註冊與登入] LINE Business Center > 開始使用 Developer Trial <u>https://business.line.me/zh-hant/services/bot</u>

登入

#### LINE BUSINESS CENTER

首頁 帳號清單 服務 工具 最新資訊

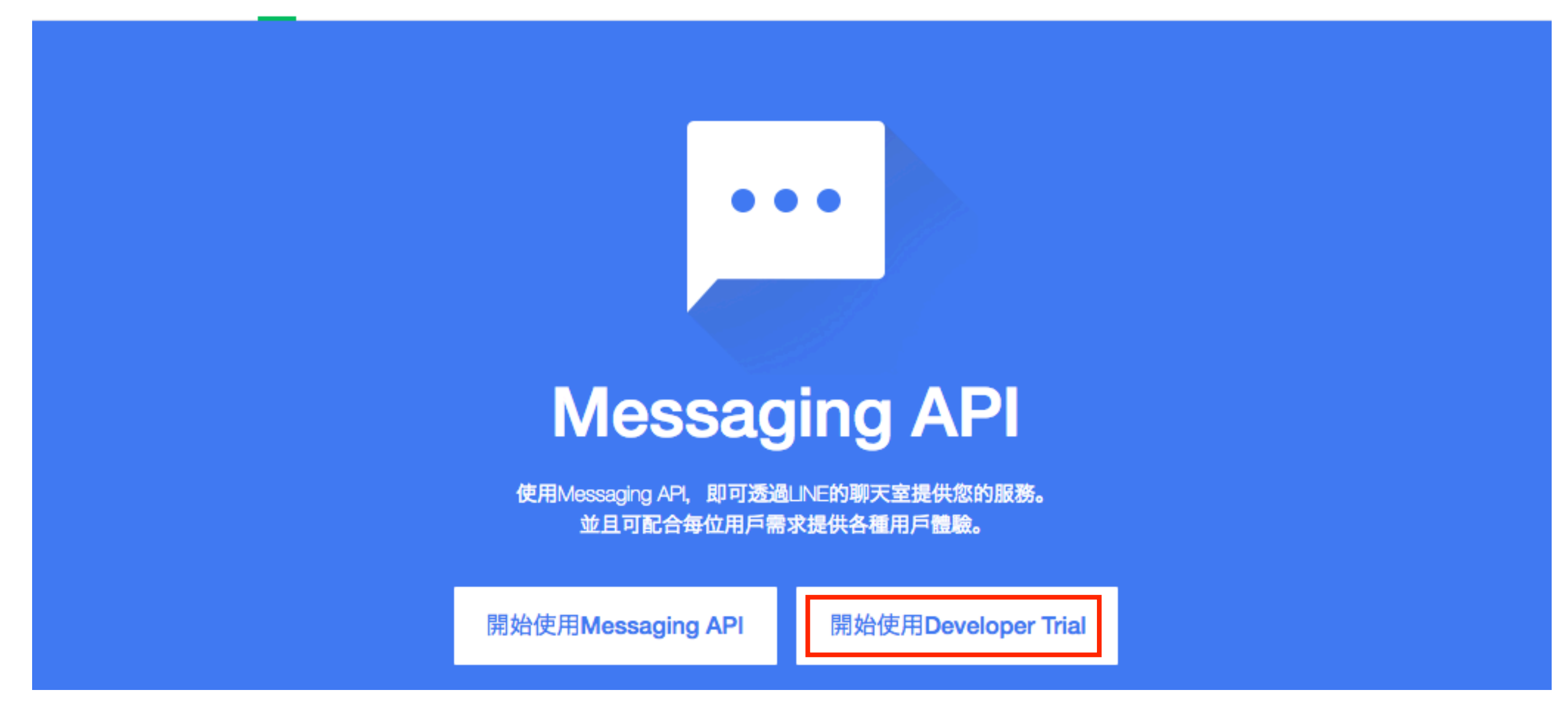

## [註冊與登入] 登入LINE綁定之電子郵件、手機LINE輸入驗證碼

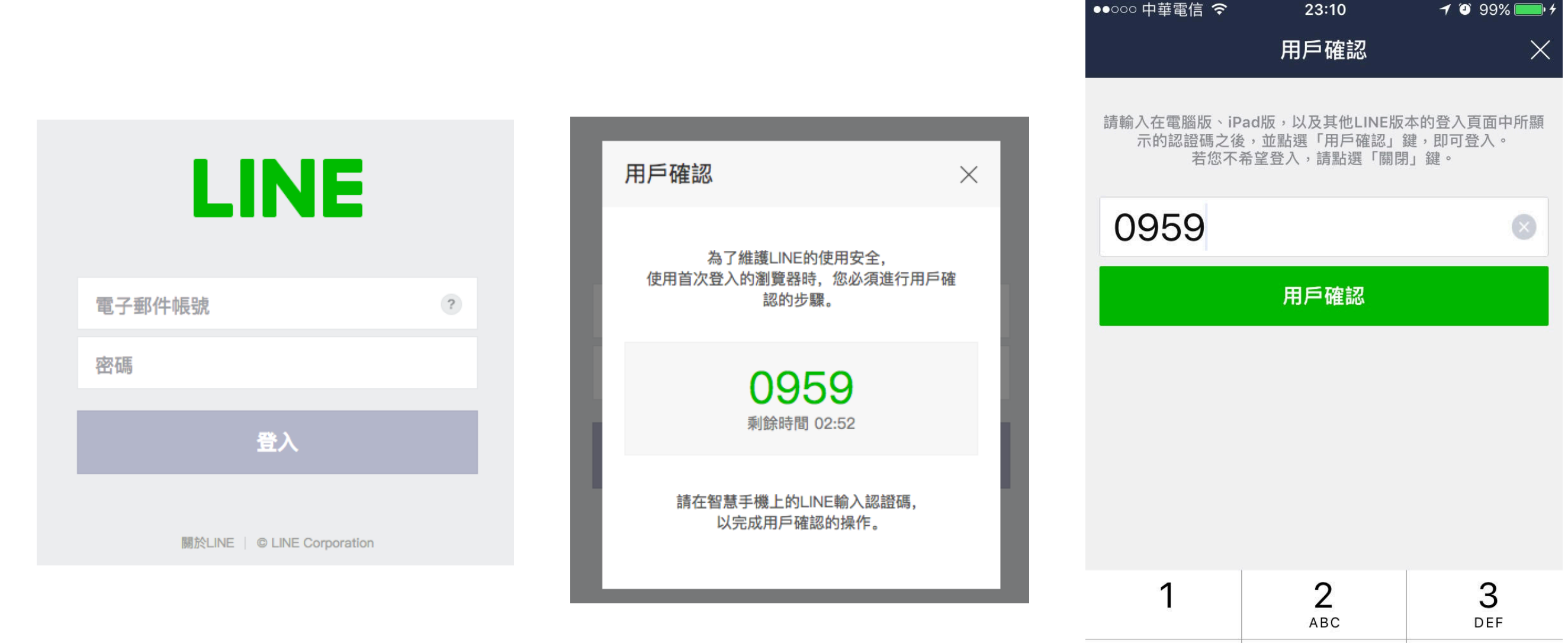

| 1        | <b>2</b><br>АВС | 3<br>Def                 |
|----------|-----------------|--------------------------|
| <b>4</b> | 5               | 6                        |
| бні      | JKL             | MNO                      |
| 7        | <b>8</b>        | 9                        |
| PQRS     | TUV             | wxyz                     |
|          | 0               | $\langle \times \rangle$ |

#### [註冊與登入] 建立Business Center帳號

#### LINE BUSINESS CENTER

建立帳號

請輸入您要在Business Center使用的電子郵件帳號。 系統將傳送內含註冊用連結的郵件至您所設定的電子郵件帳號。 設有郵件遞送限制的用戶,請設定為可接收來自@line.me網域的郵件。

@gmail.com

<u>服務條款</u><u>隱私權政策</u> 請於同意上述內容後,開始建立帳號。

同意上述規定並前往下一步

# [註冊與登入] 建立帳號後,會發送註冊連結至前頁填入的電子信箱 需要收信才能完成註冊

LINE BUSINESS CENTER

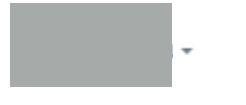

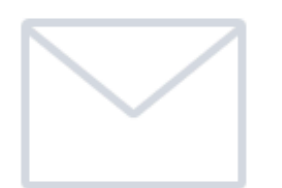

已傳送註冊用連結至。 請至收件匣確認後,於24小時內點擊內文所記載的網址。

#### [註冊與登入]

# 至信箱收信,點擊LINE Business Center 註冊用網址 點選後會導向「建立公司經營者」的頁面

LINE Business Center 註冊用網址通知 □ <sub>收件匣 ×</sub> ② 23:17 (2 分鐘前) ☆ ▼ 36h 我 ⊙

#### LINE Business Center註冊用網址通知

感謝您註冊LINE Business Center。 請前往註冊用網址,輸入您的個人資料及公司 / 經營者資訊。

#### 【LINE Business Center註冊用網址】

<u>https://business.line.me/zh-hant/accounts/migration/input?key=o-81q3kfA2&\_entry=botapi\_devtrial</u> \*本網址在郵件送出後24小時內有效。

#### 【聯絡我們】

若您對申請內容有任何疑問,請由此與我們聯繫。 https://contact.line.me/zh-hant/11556

提醒您,本郵件為LINE Business Center系統自動傳送, 請勿直接回信,謝謝。

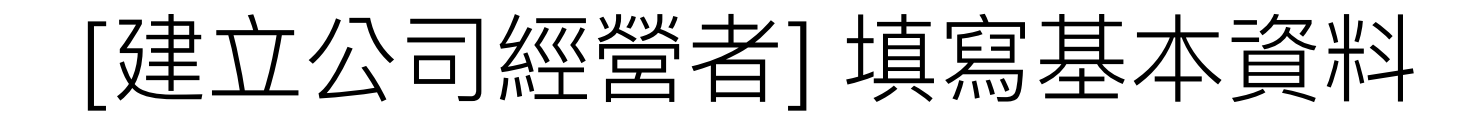

#### LINE BUSINESS CENTER

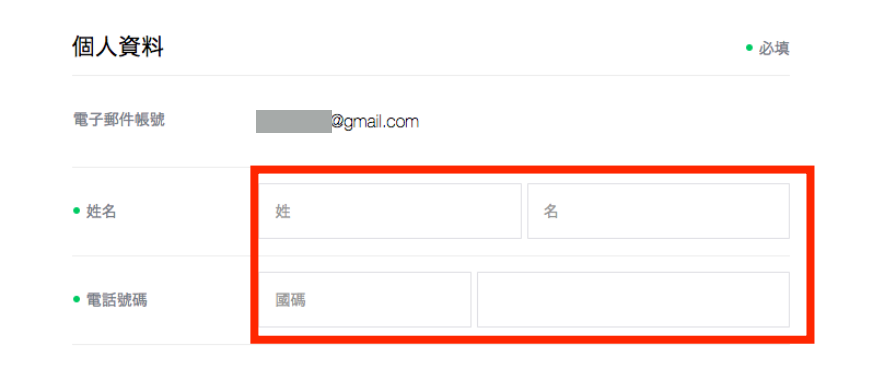

| 公司/經營者資                  | 訊 • 必填         |
|--------------------------|----------------|
| 國家/地區                    | 台灣             |
| • 法人/個人                  | ○ 法人 ○ 個人      |
| • 公司/經營者名稱               | 選擇「個人」時,請輸入本名。 |
| 部門名稱                     |                |
| ● 郵遞區號                   |                |
| ● 縣市                     |                |
| <ul> <li>鄉鎮市區</li> </ul> |                |
| • 地址1                    |                |
| 地址2                      |                |
| 電話代表號                    | 菌碼             |
| 公司網址                     |                |

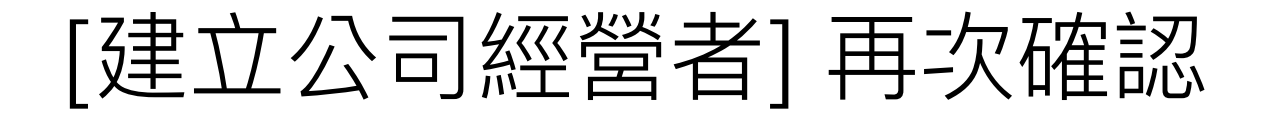

.

#### LINE BUSINESS CENTER

| 個人資料   |            |
|--------|------------|
|        |            |
| 電子郵件帳號 | @gmail.com |
| 姓名     |            |
| 電話號碼   |            |
|        |            |

#### 公司/經營者資訊

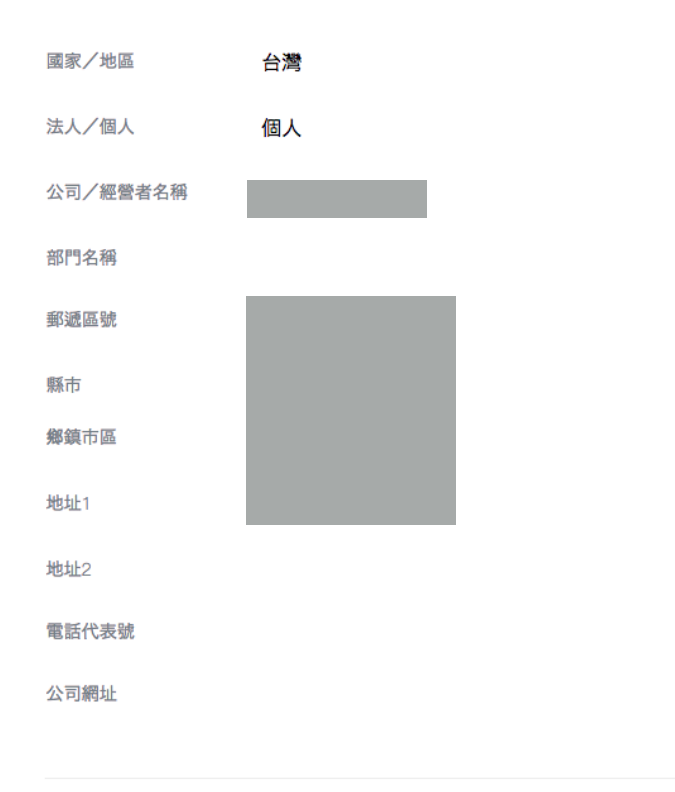

編輯 完成

# [建立公司經營者] 公司經營者帳號建立完成 點選後會導向「申請API」的頁面

#### LINE BUSINESS CENTER

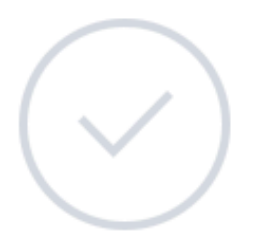

帳號建立完成。 請開始善用Business Center吧。

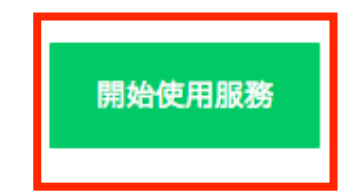

### [申請API] 填寫帳號名稱、業種 帳號名稱:機器人在LINE上所顯示的名稱,之後仍可修改

#### LINE BUSINESS CENTER

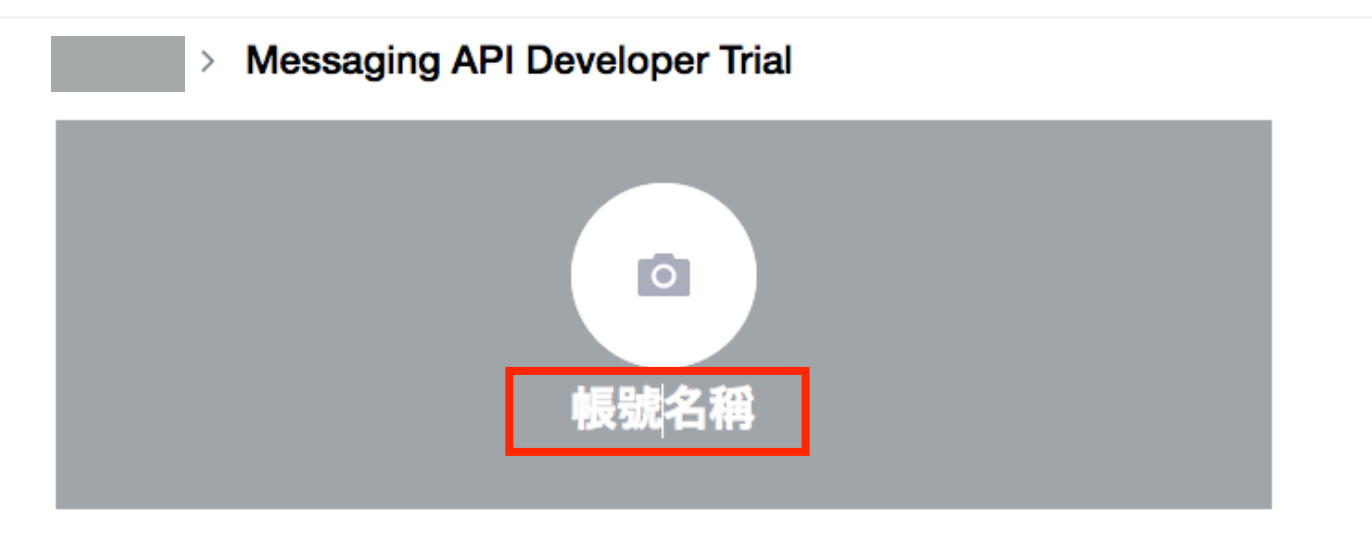

請設定商用帳號的圖片及帳號名稱。 可使用的圖片容量最大為3MB,且支援JPEG、PNG、GIF、BMP格式。

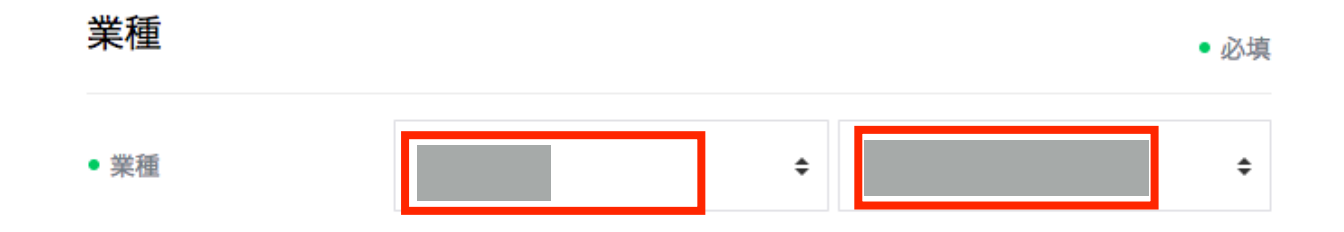

<u>LINE@使用條款</u> Messaging API (Developer Trial) 使用條款

請於同意上述內容後再進行申請。

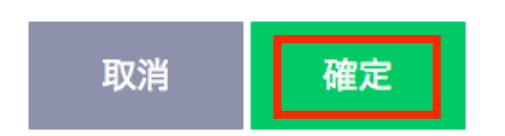

### [申請API] 再次確認

#### LINE BUSINESS CENTER

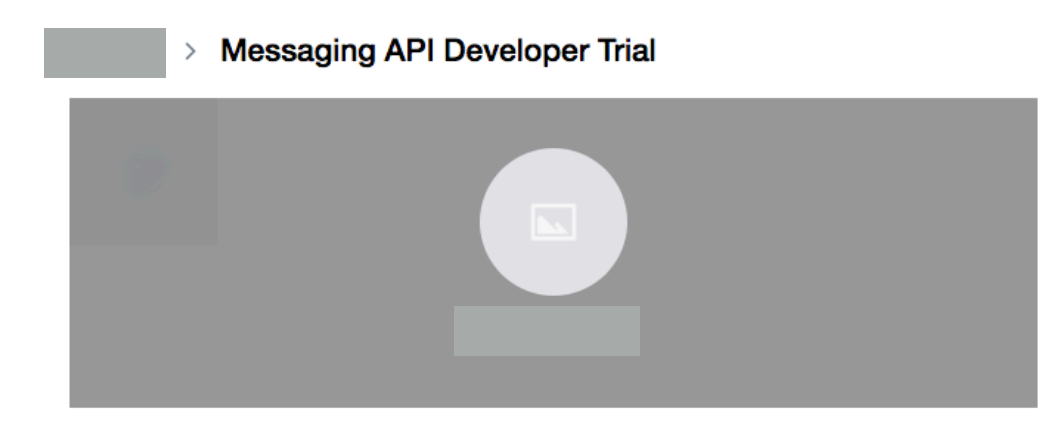

#### 公司/經營者資訊

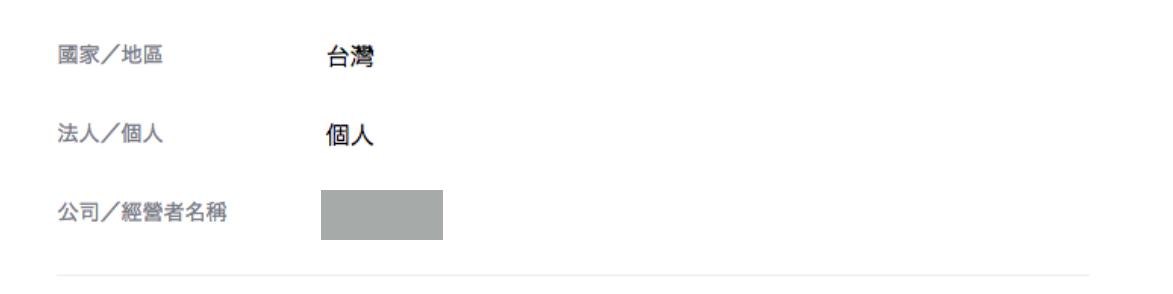

業種

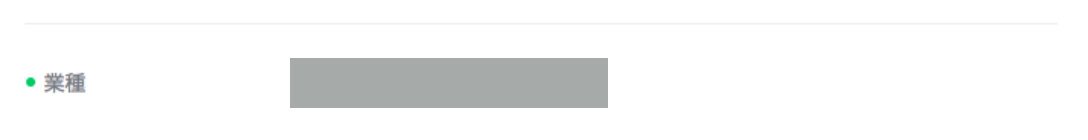

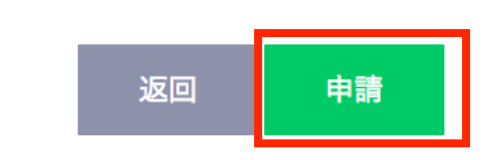

# [申請API] 申請成功 點選後會導向「LINE@MANAGER」的頁面

LINE BUSINESS CENTER

#### 感謝您申請使用!

Messaging API已申請完成。 請透過LINE@MANAGER設定帳號。 請透過LINE Developers設定Channel。

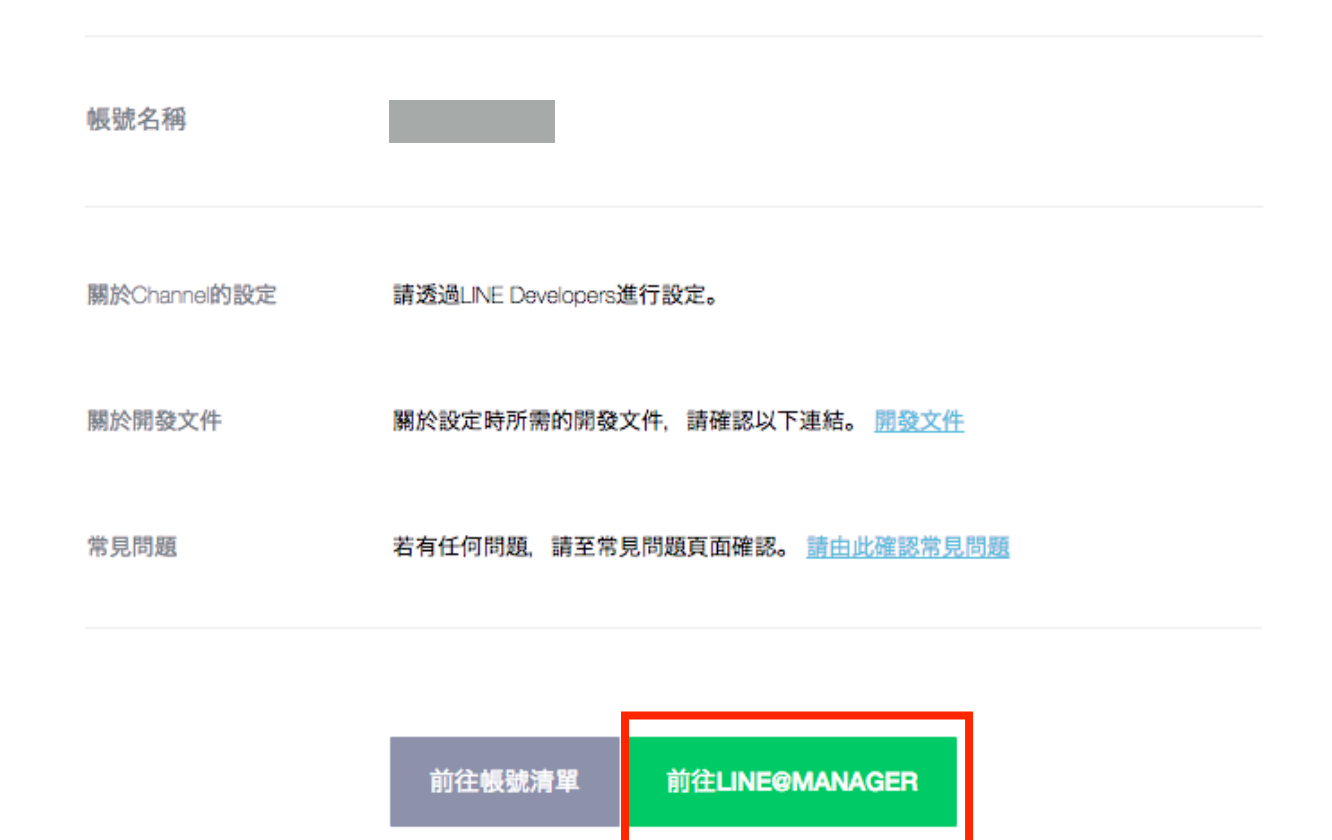

### [LINE@MANAGER] 啟用API

| LINE@ MANAGER | □ 1000                                           |
|---------------|--------------------------------------------------|
| ■ 0           | Bot設定<br>LINE Developers API Document ♂<br>狀態 關閉 |
| ロ> 編寫新訊息      |                                                  |
| ☑ 投稿至主頁       | 請注意,開始使用API後,將無法復原至使用前的狀態,且無法使用以下功能。             |
| □ 1對1聊天       | ・LINE@應用程式                                       |
| 訊息            |                                                  |
| 主頁            | 開始使用API                                          |
| 建立優惠券 / 活動    |                                                  |

### [LINE@MANAGER] 再次確認

| LINE@ MANAGER          | □                                                                                                    |
|------------------------|----------------------------------------------------------------------------------------------------|
| ۲<br>۲<br>۲<br>۲<br>۲  | Bota       請注意,開始使用API後,將無法復原至使用前的狀態,且無法使用以下功能。         LINE De       · 1對1聊天         · LINE@應用程式         狀態       若要透過API收發訊息,必須前往LINE Developers設定Channel。 |
| ロ> 編寫新訊息               |                                                                                                    |
| ☑ 投稿至主頁                | 請注意     取消     確認       · 1對 www.com/     · 1對 www.com/                                                                                                    |
| □ 1對1聊天                | ·LINE@應用程式                                                                                                    |
| 訊息<br>主頁<br>建立優惠券 / 活動 | 開始使用API                                                                                                    |

## [LINE@MANAGER] 確認成功

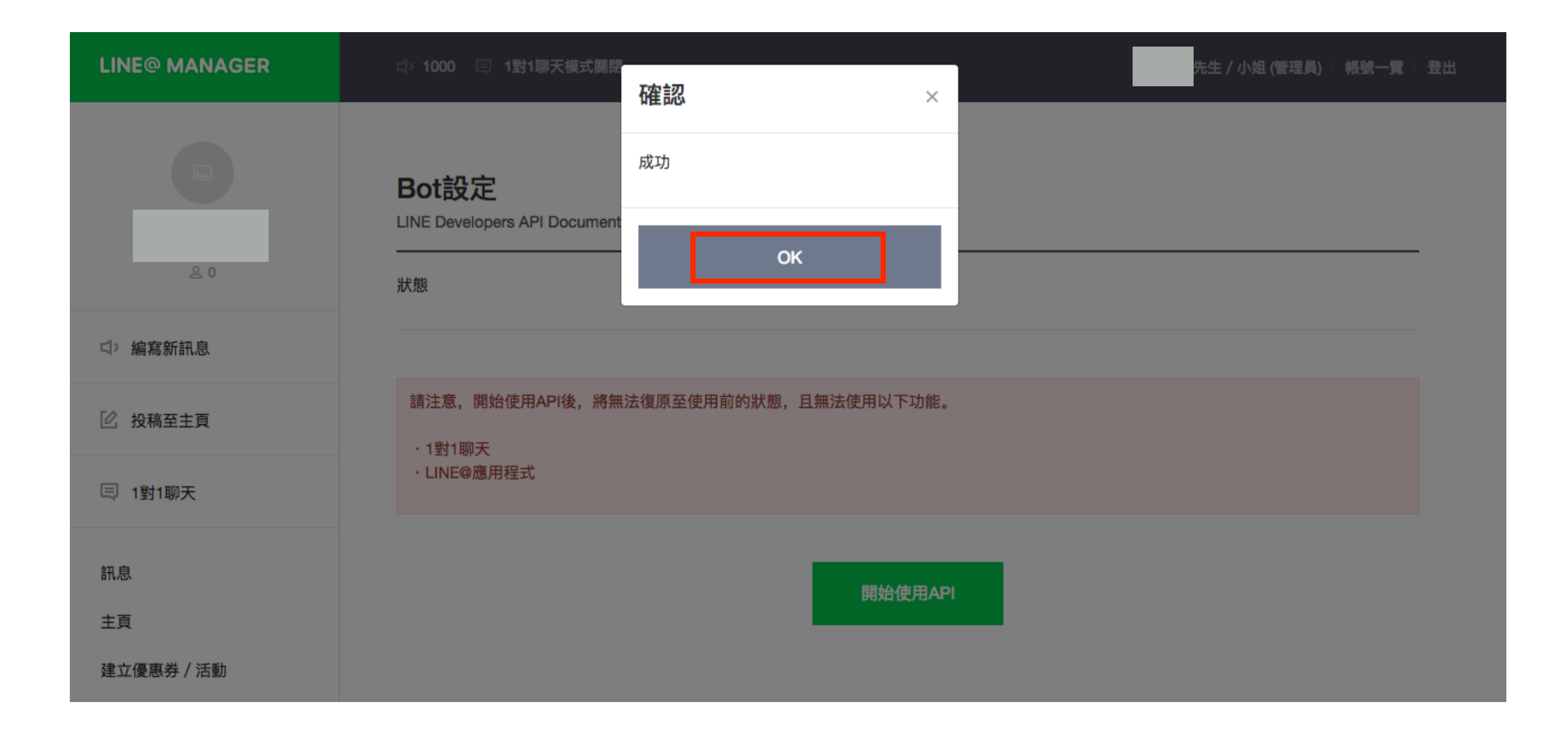

### [LINE@MANAGER] Bot設定與儲存

| LINE@ MANAGER                                                                            | □ 1000                                                                                                    |
|------------------------------------------------------------------------------------------|----------------------------------------------------------------------------------------------------|
| ■<br><u> </u> <u> </u> <u> </u> <u> </u> <u> </u> <u> </u> <u> </u><br><u> </u> <u> </u> | Bot設定<br>LINE Developers API Document ♂<br>狀態 開啟<br>LINE Developers ♂<br>可使用的API REPLY_MESSAGE<br>PUSH_MESSAGE |
| <ul><li>2 投稿至主頁</li><li>(三) 1對1聊天</li></ul>                                              | 請求設定                                                                                                    |
| 訊息<br>主頁<br>建立優惠券 / 活動                                                                   | 此處可進行LINE Platform對您伺服器的傳訊請求設定。<br>Webhook傳訊<br>〇 取消                                                           |
| 行動官網                                                                                     | 詳細資訊                                                                                                    |
| 數據資料庫<br>帳號設定                                                                            | 是否可讓Bot加入群組聊天室 〇 允許<br>② 取消                                                                                    |
| 基本設定<br>管理登入用戶                                                                           | 自動回應 % ○ 使用(將會使用於管理畫面所設定的訊息進行回覆)<br>○ 取消                                                                       |
| 帳號資訊                                                                                     | 用戶加入好友時的問候語 % <                                                                                                |
| 操作教學影片<br>操作教學手冊<br>常見問與答<br>LINE@官方網站                                                   | 儲存                                                                                                    |

#### 請於填寫報名表單時附上以下畫面截圖

務必注意以下內容是否正確:

- 可使用的API 包含 REPLY\_MESSAGE、PUSH\_MESSAGE
- 允許 Webhook 傳訊

常見問與答 LINE@官方網站

- 取消 自動回應

| LINE@ MANAGER    | ☆ 1000 □ 1對1聊天模式關閉                    | 先生 / 小姐 (管理員)   帳號一覧   登出                                   |  |
|------------------|---------------------------------------|-------------------------------------------------------------|--|
|                  | Bot設定<br>LINE Developers API Document | 6                                                           |  |
| <u>≗</u> 0       | 狀態                                    | 開設                                                          |  |
| ロ> 編寫新訊息         |                                       |                                                             |  |
| 12 投稿至主頁         | ושענונואצוניי                         | PUSH_MESSAGE                                                |  |
| □ 1對1聊天          | 請求設定                                  |                                                             |  |
| 訊息               | 此處可進行LINE Platform對您伺                 | 服器的傳訊請求設定。                                                  |  |
| 主頁               | Webhook傳訊                             |                                                             |  |
| 建立優惠券 / 活動       |                                       | → 4X/H                                                      |  |
| 行動官網             | 詳細資訊                                  |                                                             |  |
| 數據資料庫            | 是否可讓Bot加入群組聊天室                        | ○ 允許                                                        |  |
| 帳號設定             |                                       | <ul> <li>取消</li> </ul>                                      |  |
| 基本設定             | 自動回應 %                                | ○ 使用(將會使用於管理畫面所設定的訊息進行回覆)                                   |  |
| 管理登入用户<br>Bot設定  |                                       | ③ 取消                                                        |  |
| 帳號資訊             | 用戶加入好友時的問候語 %                         | <ul> <li>● 使用(將會使用於管理畫面所設定的訊息進行回覆)</li> <li>○ 取消</li> </ul> |  |
| 操作教學影片<br>操作教學手冊 |                                       | 儲存                                                          |  |

#### [常見問題]

我已經有Business Center帳號,也申請了Messaging API 怎麼進入 LINE@MANAGER 的頁面?

- 1. 同之前 [註冊與登入]
  - LINE Business Center > 開始使用 Developer Trial
  - 登入LINE綁定之電子郵件、手機LINE輸入驗證碼
- 2. 帳號清單>選擇所申請的API>LINE@MANAGER
- 3. 帳號設定>Bot設定

| LINE BUSIN            | ESS CENTE | R    |                 |  |  |
|-----------------------|-----------|------|-----------------|--|--|
| 首頁 帳號清單               | 服務 工具     | 最新資訊 |                 |  |  |
| 您的帳號                  | 所有帳號      |      |                 |  |  |
|                       |           |      |                 |  |  |
| LINE@<br>Developer    |           |      | LINE@ MANAGER   |  |  |
| Messaging<br>PUBLSHED | API       |      | LINE Developers |  |  |

| LINE@ MANAGER | ⊲⇒ 1000                               |                                                             | 先生 | / 小姐 (管理員) | 帳號一 |
|---------------|---------------------------------------|-------------------------------------------------------------|----|------------|-----|
|               | Bot設定<br>LINE Developers API Document | Z                                                           |    |            |     |
| <u>음</u> 0    | 狀態                                    | 開設                                                          | ·  |            |     |
| ☆> 編寫新訊息      | 司体用的ADI                               | REPLY MESSAGE                                               |    |            |     |
| 🕐 投稿至主頁       | ו איניקואינצו ניי                     | PUSH_MESSAGE                                                |    |            |     |
| 訊息            |                                       |                                                             |    |            |     |
| 主頁            | 前次改化<br>此處可進行LINE Platform對您伺服        | 报题的傳訊請求設定。                                                  |    |            |     |
| 建立優惠券 / 活動    | Webhook傳訊                             | <ul> <li>允許</li> </ul>                                      |    |            |     |
| 建立圖文影音內容      |                                       | ○ 取消                                                        |    |            |     |
| 行動官網          | 詳细姿訊                                  |                                                             |    |            |     |
| 數據資料庫         | 叶刚貝叭                                  |                                                             |    |            |     |
| 振號設定          | 是否可讓Bot加入群組聊天室                        | ○ 允許                                                        |    |            |     |
| 基本設定          |                                       | ○ 取消                                                        |    |            |     |
| 管理登入用戶        | 自動回應 %                                | <ul> <li>使用(將會使用於管理畫面所設定的訊息進行回覆)</li> </ul>                 |    |            |     |
| Bot設定         |                                       | <ul> <li>取消</li> </ul>                                      |    |            |     |
| 帳號資訊          | 用戶加入好友時的問候語 %                         | <ul> <li>● 使用(綿會使用於管理畫面所設定的訊息進行回覆)</li> <li>○ 取消</li> </ul> |    |            |     |
| 操作教學影片        |                                       |                                                             |    |            |     |
| 操作教學手冊        |                                       | 儲存                                                          |    |            |     |
| 常見問與答         |                                       |                                                             |    |            |     |

#### [常見問題]

# 我已經有Business Center帳號, 怎麼再新增一個 Messaging API?

#### 1. 同之前 [註冊與登入]

- LINE Business Center > 開始使用 Developer Trial
- 登入LINE綁定之電子郵件、手機LINE輸入驗證碼
- 2. 選擇公司/經營者後,同之前[申請API]之步驟

| INE BUSINES | S CENTER   |          |  |
|-------------|------------|----------|--|
| 自可 帳號清單 服務  | 务 工具 最新資訊  |          |  |
|             |            |          |  |
|             |            |          |  |
|             | 公司/經營者一覽1筆 | 新增公司/經營者 |  |
|             | 請輸入搜尋關鍵字。  | Q        |  |
|             | D: 管理員     | ¢        |  |